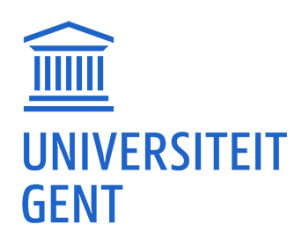

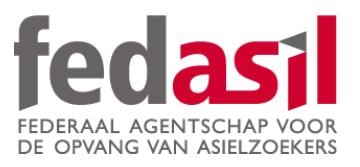

# MODULE 6

# Surfing on the internet

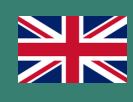

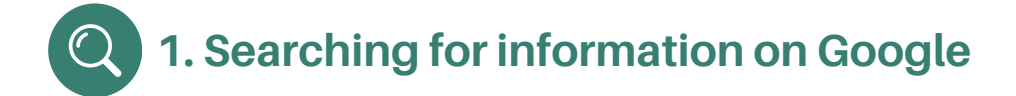

## 1. Use **key words** and not phrases.

For example: type "openings hours Lidl broechem" and not "what are the opening hours of Lidl?"

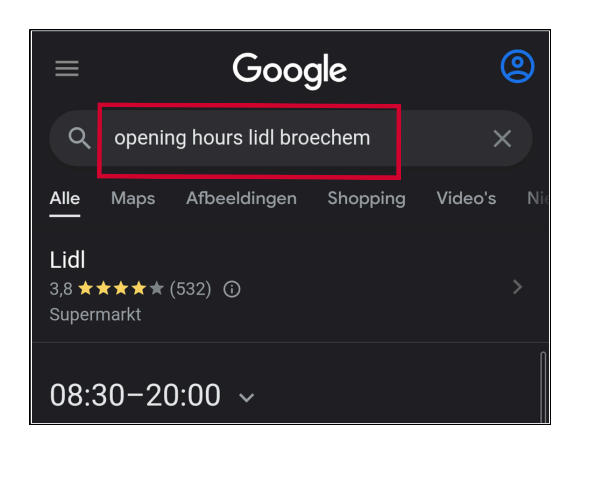

### 2. Layout of the results page :

The results are in blue, underneath is a short summary of the webpage

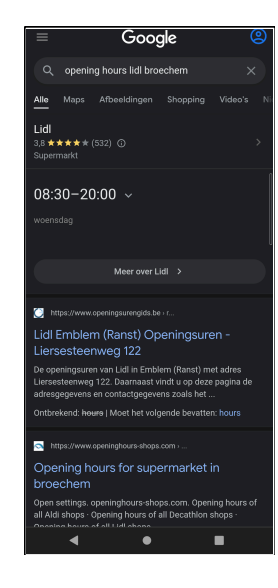

### 3. Sometimes the **first result** is an **advertisement.**

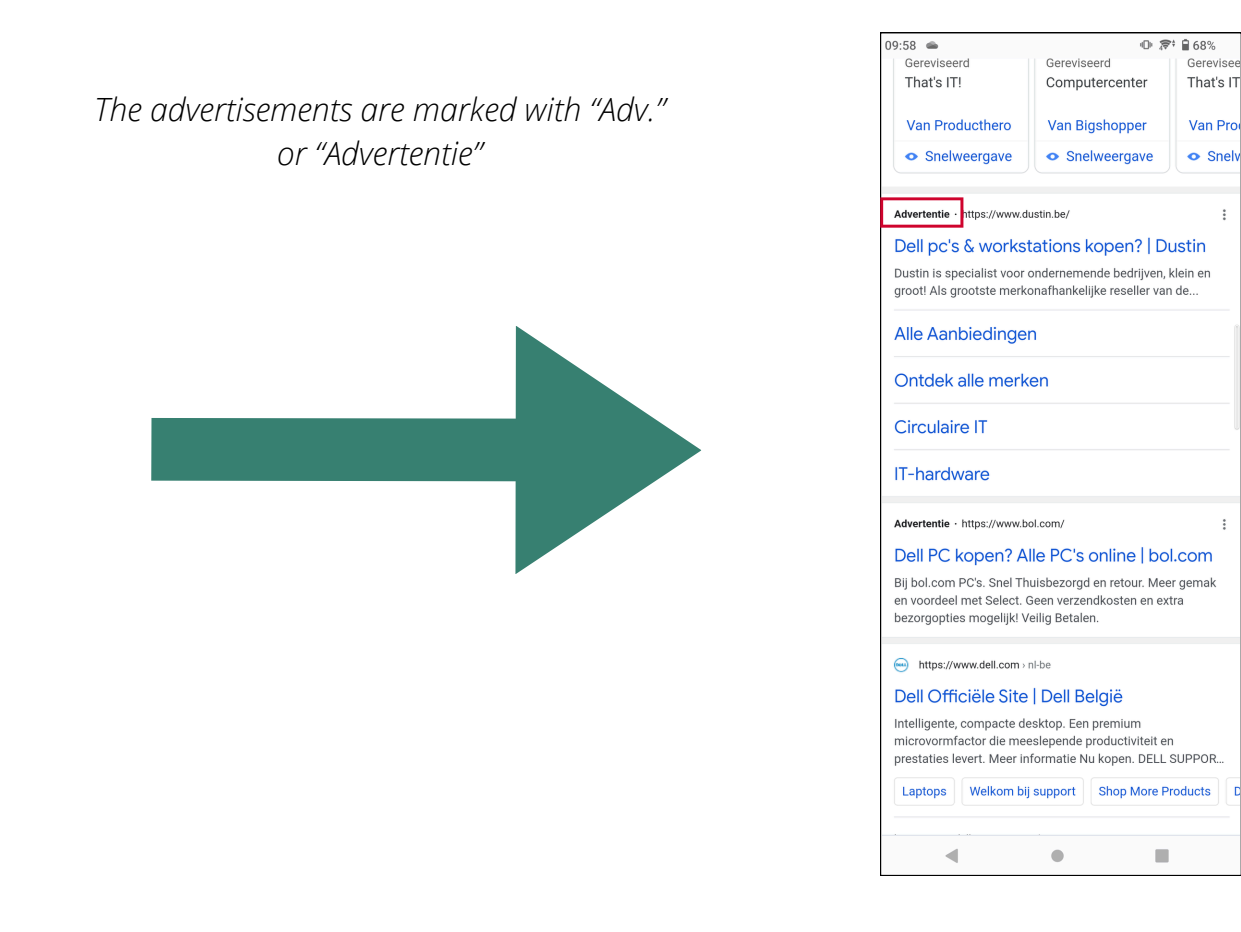

Surfing on the internet

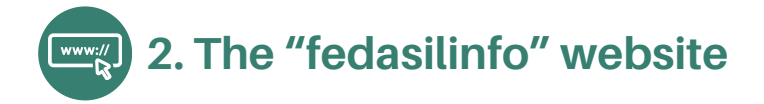

1. Type **"Fedasilinfo"** into the Google search bar.

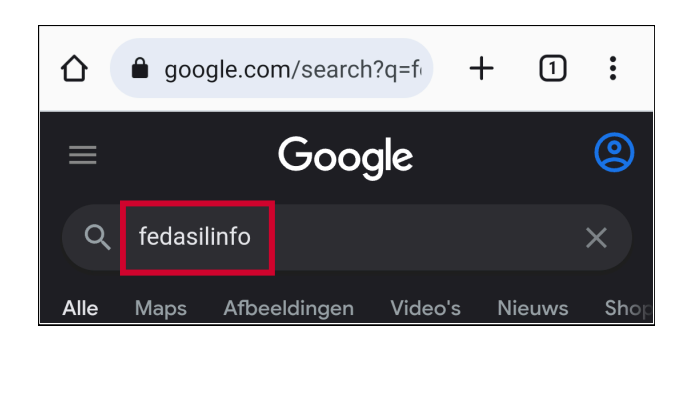

## 2. Click on the link

"www.fedasilinfo.be".

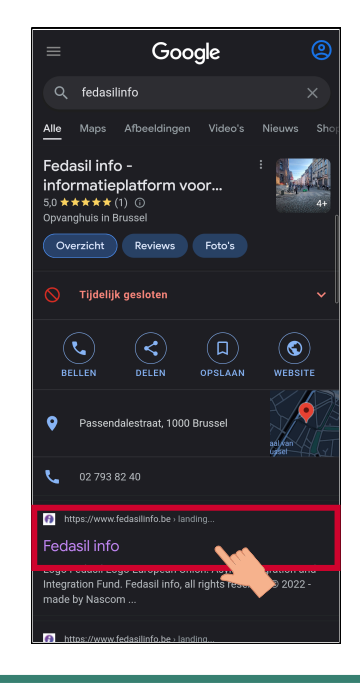

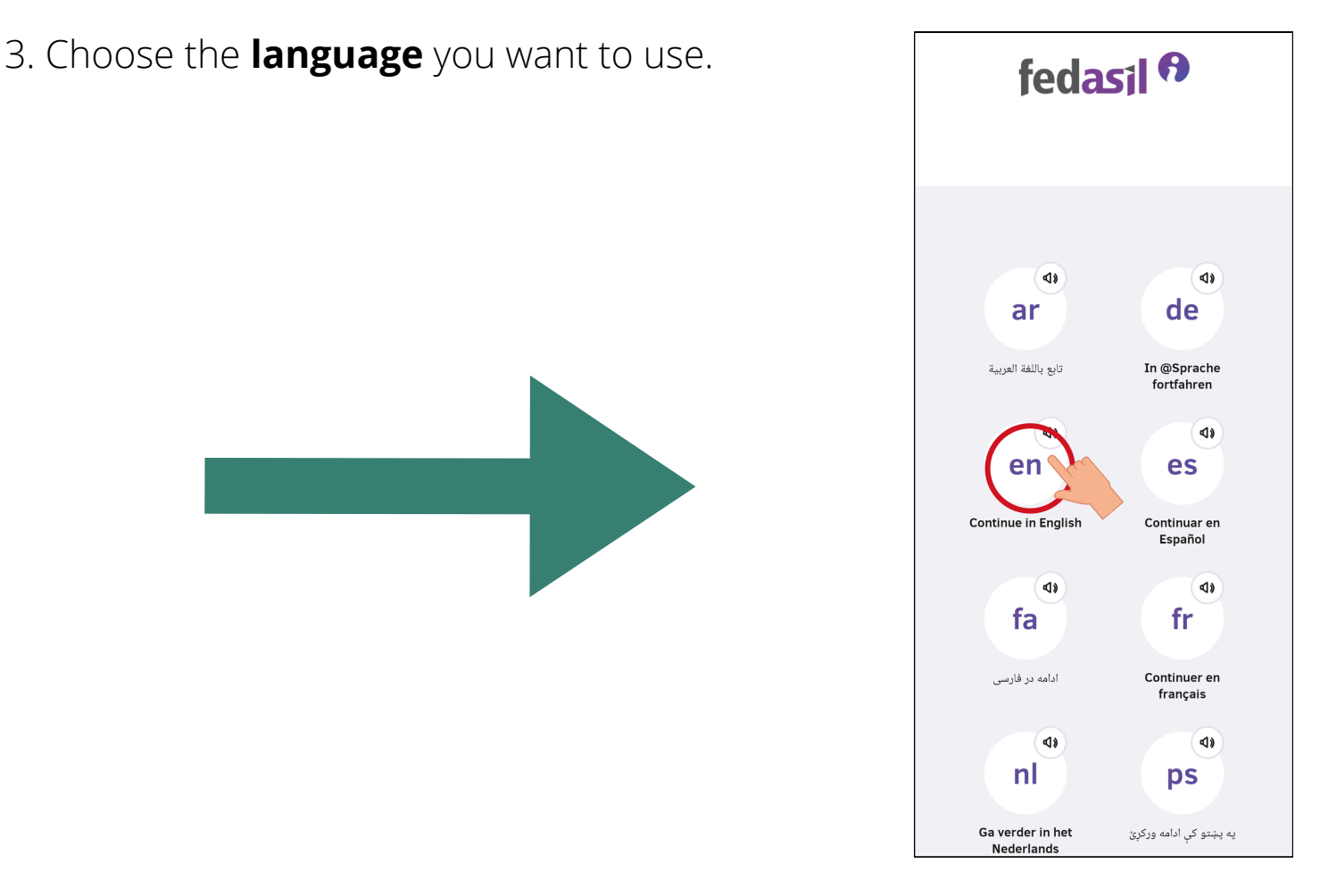

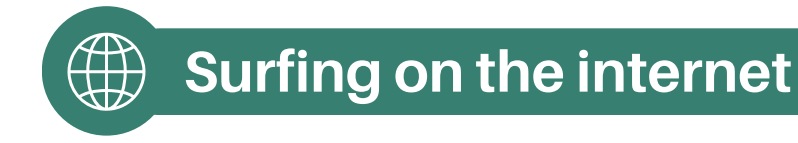

# 3. Navigating the fedasilinfo website

### 1. Home page layout

On the top of the page, you see the **title** and a **link** leading to more information (in red: "**Learn more**"). At the bottom you can find a **video** about the website.

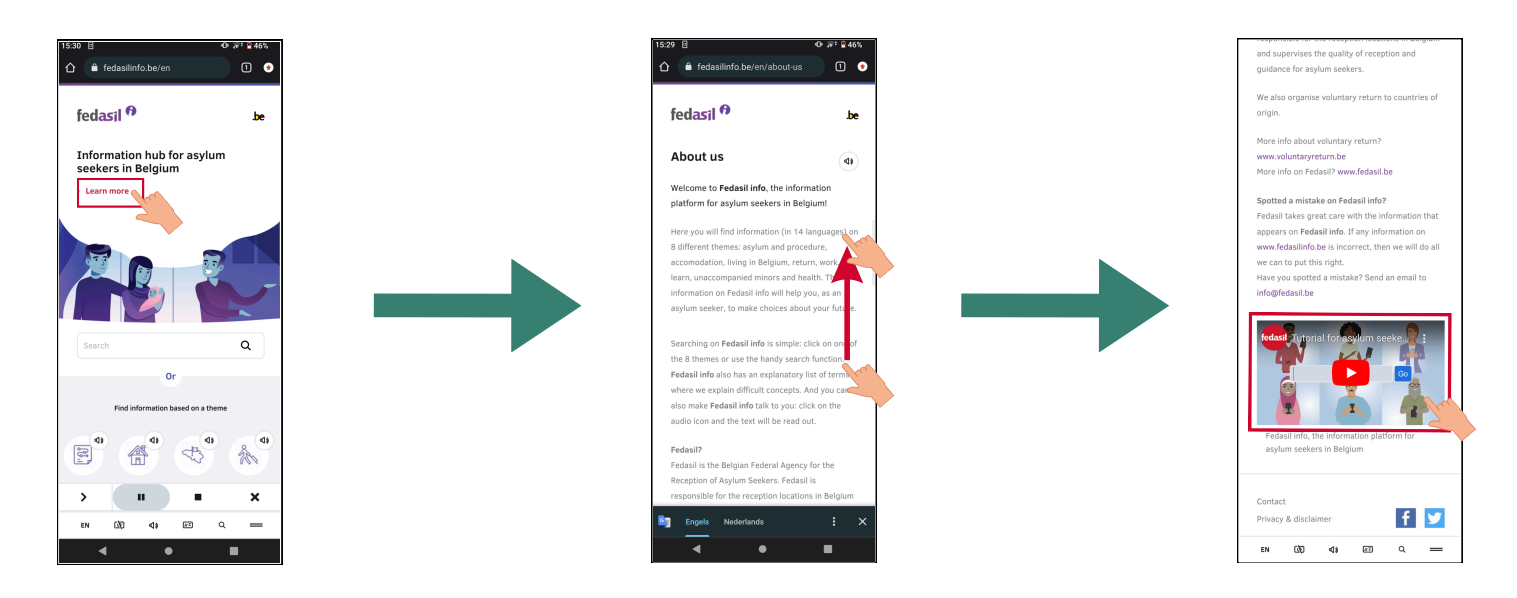

The **search bar** is underneath the cartoon. Here you can **type a word** you want to know more about.

| 15:30 🖻 🛛 🗢 💭 🖓 46%                              | <b></b> 1                                            |                                                                                                    |                                                                                                    |
|--------------------------------------------------|------------------------------------------------------|----------------------------------------------------------------------------------------------------|----------------------------------------------------------------------------------------------------|
|                                                  | fedasil 🕈 🛛 be                                       | fedasil 🕈 🛛 be                                                                                                    | fedasil 🕈 🛛 👦                                                                                                    |
| fedasil <sup>f)</sup> be                         | Information hub for asylum seekers in Belgium        | Search                                                                                                    | ۲<br>( Back (ع)                                                                                                    |
| Information hub for asylum<br>seekers in Belgium | 2 Lean more                                          | residence permit Q                                                                                                    | Special residence (1)                                                                                                    |
| > Learn more                                     | Residence permit<br>special residence procedure      | <ul> <li>Special residence<br/>procedure for<br/>unaccompanied minors</li> <li>Unaccompanied minors &gt; Other procedures</li> <li>In addition to the asylum<br/>procedure, there is also a residence<br/>procedure specifically for<br/>unaccompanied minors. Consult<br/>with your guardian if this procedure<br/>is a good option for you.</li> </ul> | unaccompanied minors In addition to the asylum procedure, there is also a residence procedure specifically for unaccompanied minors. Consult with your guardian if this procedure is a good option for you. What is the special residence procedure? • Your guardian ♥ submits the application for the special residence procedure. Your guardian will ask guestions about your country of origin, your family members and |
| Find information based on a theme                | $q^{1}w^{2}e^{3}r^{4}t^{5}y^{6}u^{7}i^{8}o^{9}p^{0}$ | > Subsidiary protection                                                                                                    | your identity documents. Try to answer as well as possible.                                                                                                    |
|                                                  | a°s°d°fg°hjk′l)<br>☆ z`x c v b'n m'⊗                 | Certain asylum seekers are not<br>considered refugees but receive<br>"subsidiary protection".                                                                                                    | <ul> <li>The <u>Immigration Office</u>  mill invite you,<br/>with your guardian, to an interview in<br/>Brussels. Sometimes the Immigration Office<br/>also invites a friend or acquaintance who can<br/>overlap more about your critication is Relative</li> </ul>                                                                                                    |
|                                                  | ?123 , ☺ . →                                         | In Glossary       A permit that a person must have in order to                                                                                                    | During the interview you can talk freely about<br>your situation and your wishes for the future.<br>Your guardian and an interpreter are present                                                                                                    |
|                                                  | <b>V</b> • <b>H</b>                                  | EN (2) (1) (2) (2) (2)                                                                                                    | EN (ସି) ଏ) 🖾 ୦. 💳                                                                                                    |

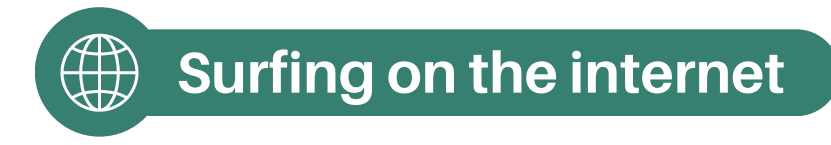

The **different themes** are underneath the search bar. You can click on the **icons** to get more information.

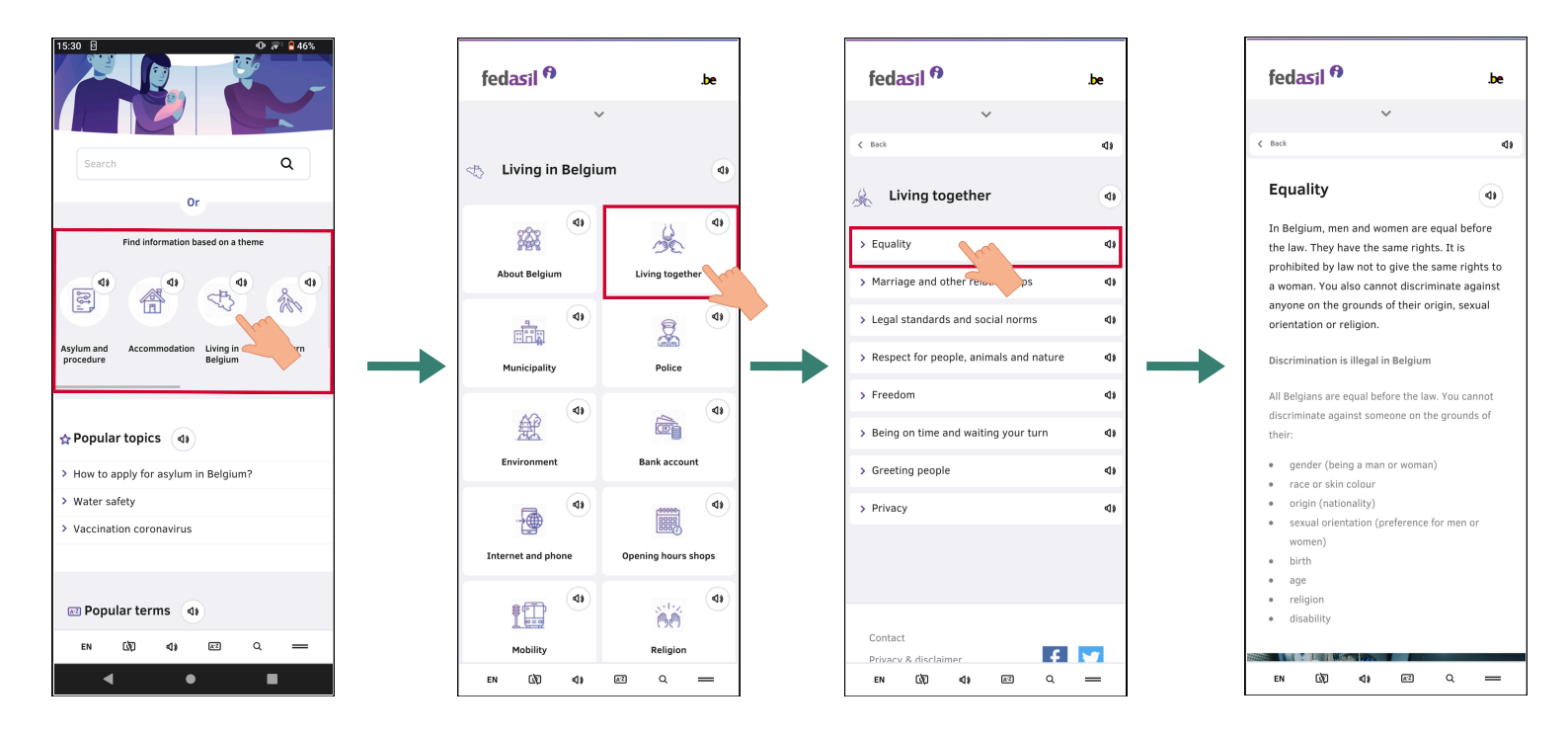

On the bottom of the start page, you can find **popular topics** and **terms**.

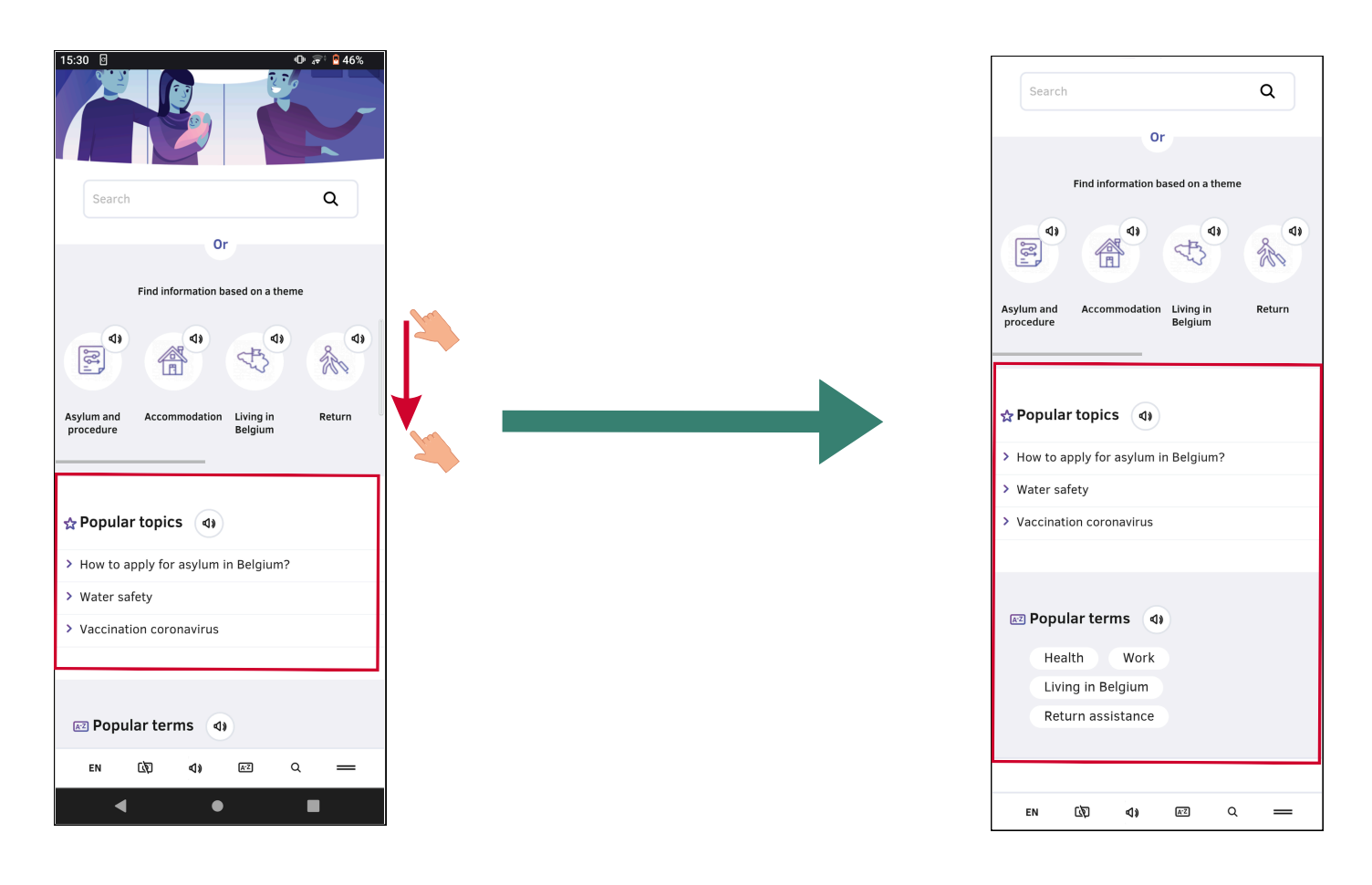

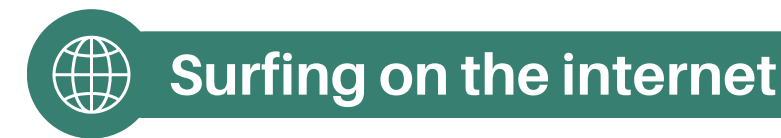

### 2. The toolbaar

With the **toolbar** you can navigate the website from **every page.** 

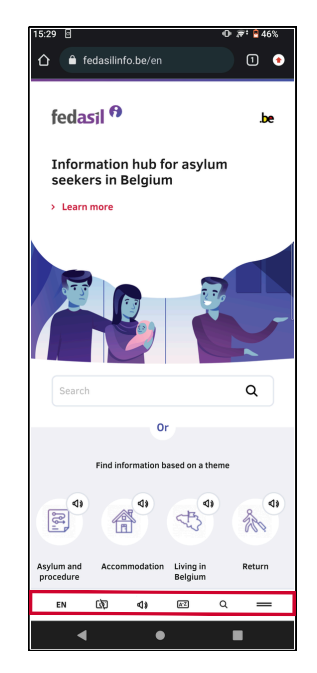

1. **Changing the language**: tap the left icon and pick the language you speak.

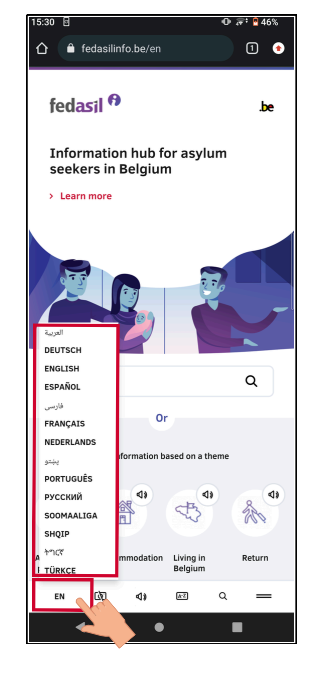

2. **Removing pictures**: you can remove pictures on the website so you will use less data.

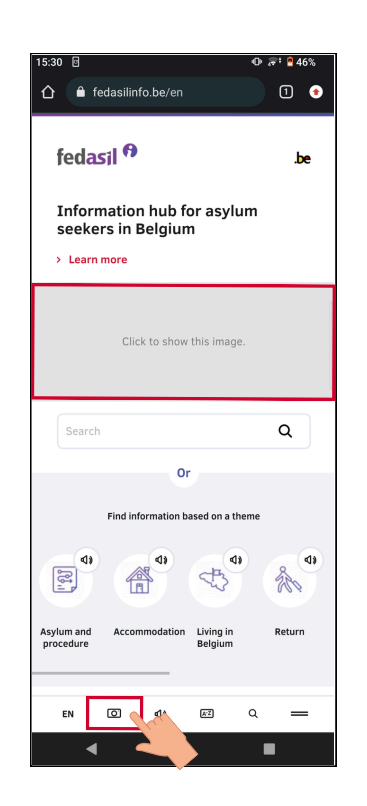

3. **Audio playback of the site**: can also listen with the speaker tool. This reads all the text on the page.

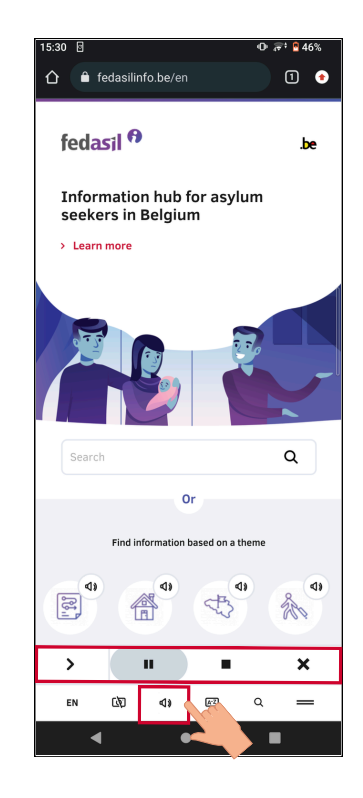

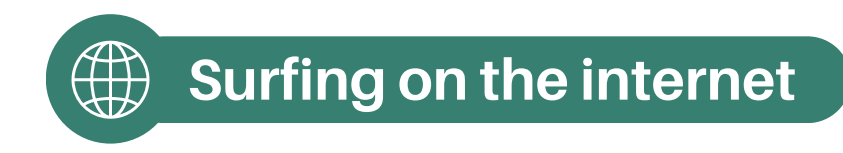

4. **The Glossary**: if you are looking for a word, but don't know how to spell it, you can search for it in the glossary (word list).

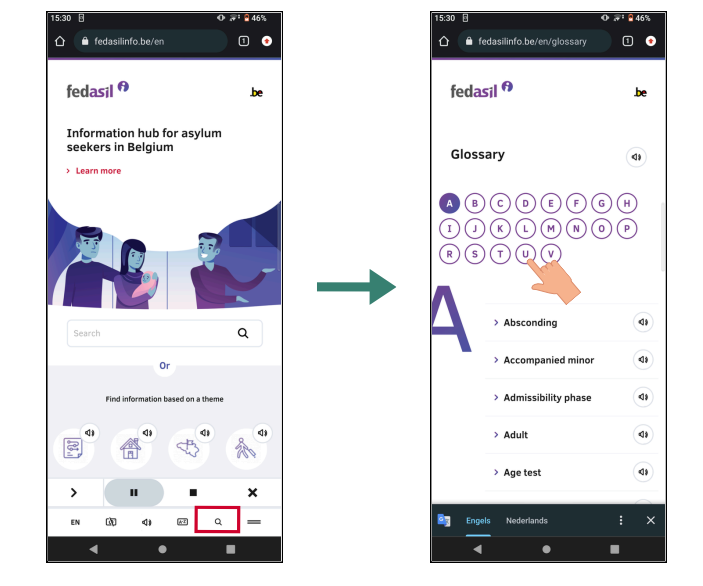

5. The searchbar : use it to type a word yourself.

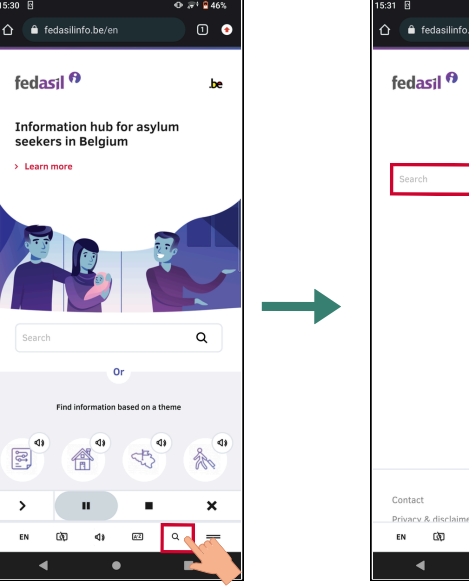

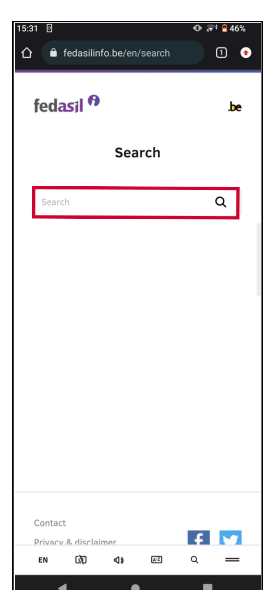

6. Glossary (word list) and themes

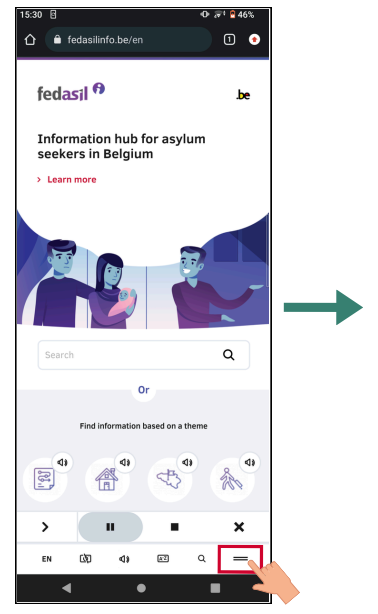

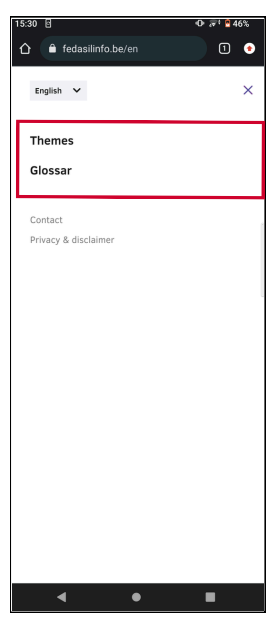

# Module 6 - Surfing on the internet is now available on video !

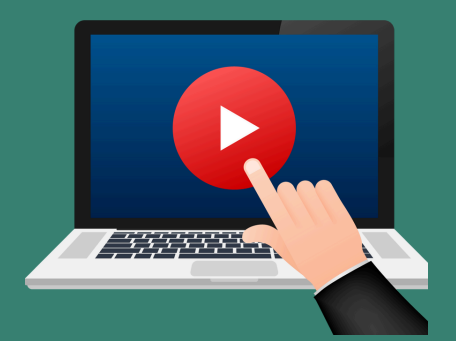

# Click here or scan the QR Code below to watch it:

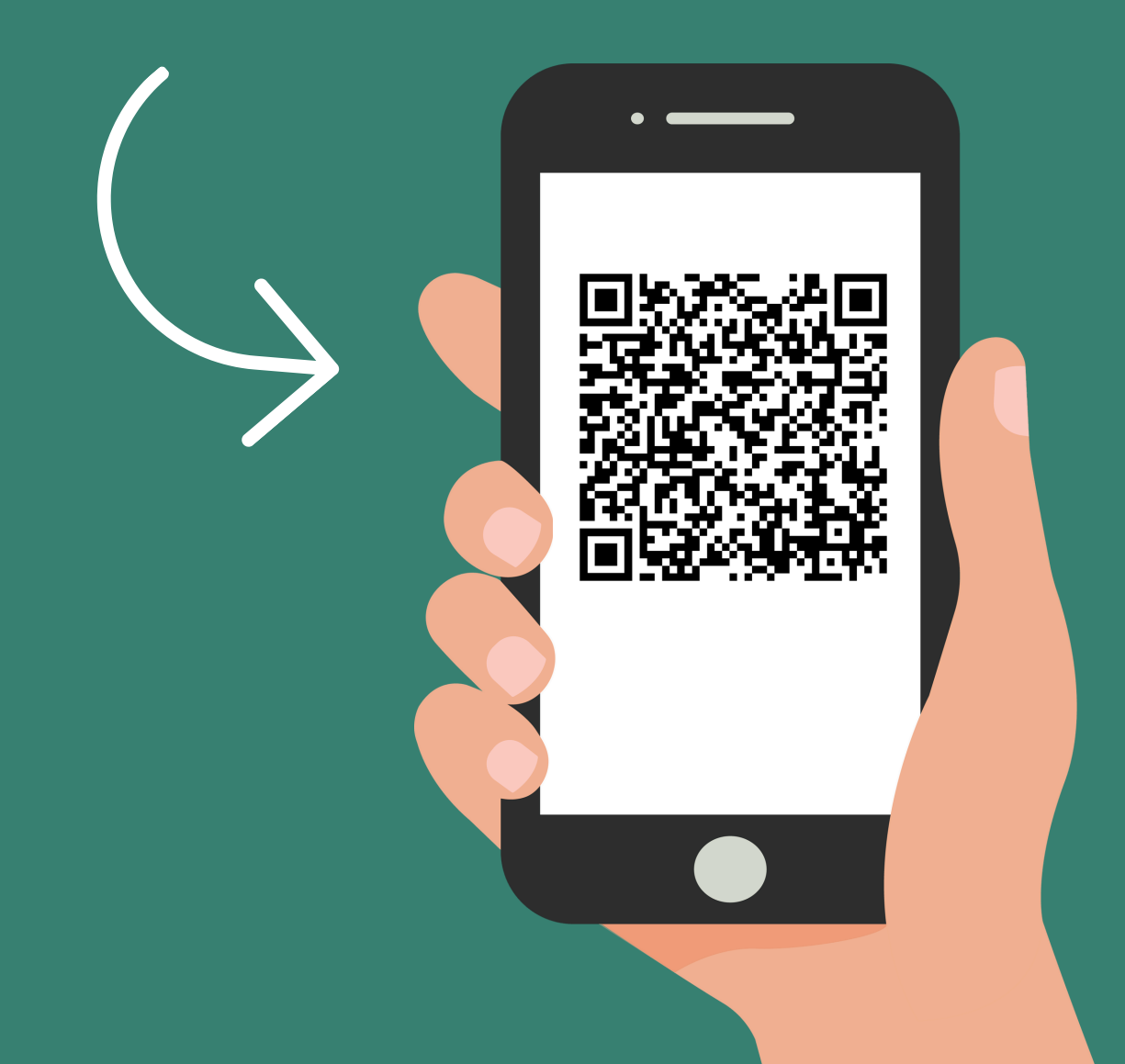

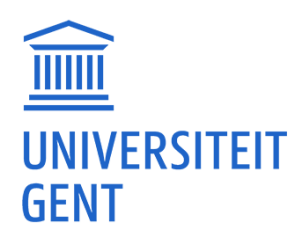

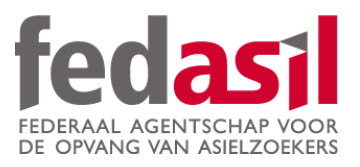

# You have completed module 6 - Surfing on the internet

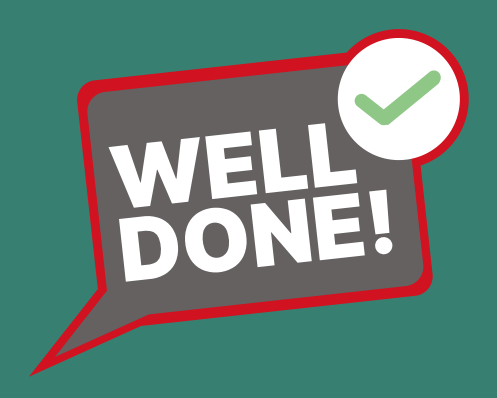